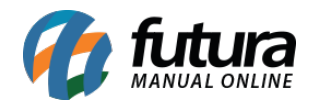

Sistema: Futura Server

Caminho: <u>Relatórios>Cadastros>Cadastros>Agenda</u>

Referência: FS243

Versão: 2018.03.26

**Como funciona:** O relatório de agenda foi desenvolvido com o objetivo de exibir a relação dos contatos lançados no sistema através da ferramenta de **Agenda** que se encontra em: <u>Cadastros>Cadastros>Clientes> Aba Agenda</u>. É possível visualizar os contatos de acordo com o seu status, ou seja, **A contatar**, **Contato Realizado**, **Contato Cancelado** ou **Todos**.

| Relatorio de | Agenda ×                |
|--------------|-------------------------|
| Usuario :    | 4 FUTURA                |
| Cliente :    | 33 CLIENTE TESTE        |
| Status :     | Todos 🗸                 |
| Data :       | 01/01/2018 A 04/04/2018 |
| Gerar        |                         |

| RELA                     | TÓRIO DE CONTATO                     | www.futurasistemas.com.br | 04/04/2018 10:30:39 Página 1 de 1 |
|--------------------------|--------------------------------------|---------------------------|-----------------------------------|
| 10/03                    | 8/2016                               |                           |                                   |
| Hora                     | Cliente                              | Usuário                   | Status                            |
| 15:20<br>Contato:<br>SDS | CLIENTE TESTE<br>LINEU BAGGIO LEITE, | FUTURA                    | Contato Realizado                 |